# What's New for

# Avid<sup>®</sup> Media Composer<sup>®</sup> v2022.12

## Media Composer v2022.12 の新機能

以下の機能が追加されました。

## 新機能

僵

- Pro Tools セッションのエクスポート
- Avid MBOX Studio サポート
- UNC ドライブのマウント
- 前の/次の選択したクリップへ移動
- マーカーウインドウに作成日コラムを追加
- ビンマップ設定
- ビンコンテナ・サイドバーでビンとフォルダーをラッソ選択
- どのコラムからでもビンのアイテムをドラッグ
- ファイルのマルチチャンネルオーディオを無視

#### Pro Tools セッションのエクスポート

オーディオに対して追加の編集やミキシング、映像素材の提供等が必要なとき、Pro Tools セッション(.ptx)でエクスポートすることで、より簡単にプロジェクトを Pro Tools に移 動することができるようになりました。AAFでエクスポートするより多くのデータを互 換することができます。

Pro Tools ヘのエクスポート機能には Media Composer / Ultimate か Media Composer / Enterprise のライセンスが必要です。

エクスポートしたセッションを Pro Tool で開くと、新しいアイテムが作成されます。これ らの新しいトラックとフォルダーにより、これまで手で行っていたいくつかの作業が自動 化され、新しいセッションのセットアップ時間が短縮されます。

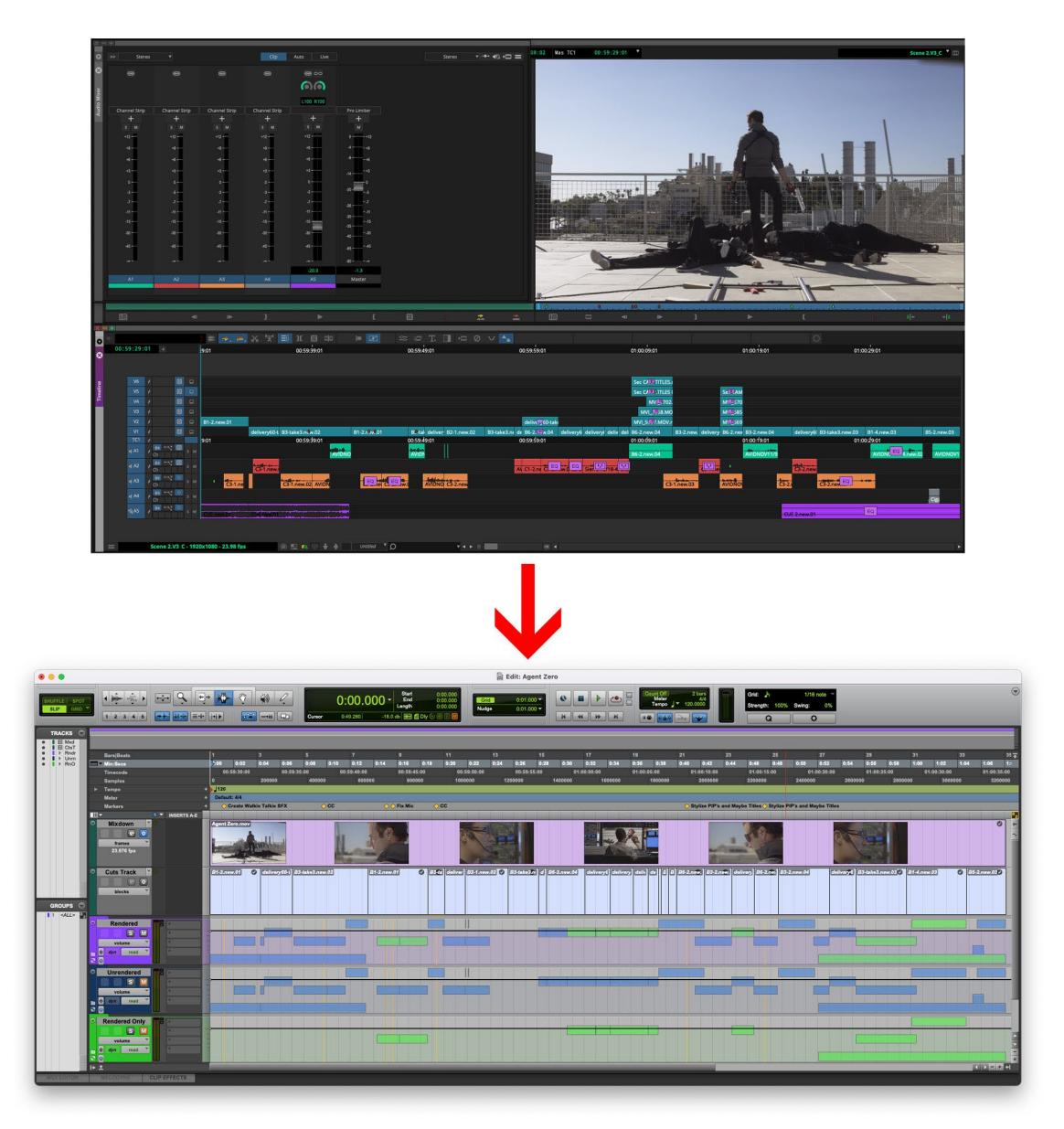

### Pro Tools セッションファイルのエクスポート

Pro Tools セッションファイルをエクスポートするには、以下の手順に従ってください。

#### Pro Tools セッションファイルをエクスポートするには:

1. ビンの中でシーケンスを右クリックし、[出力]>[ファイルにエクスポート...]を選択 します。

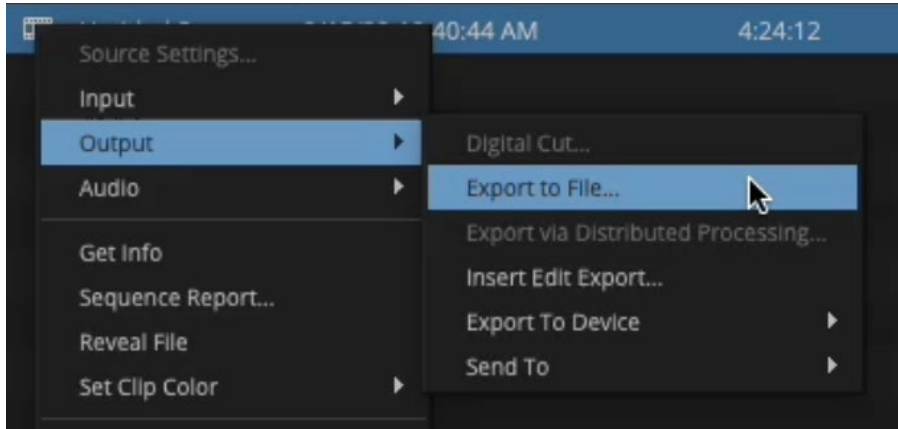

2. [エクスポート...] ダイアログで [Options...] をクリックします。

|                    | Export As      |        |      |
|--------------------|----------------|--------|------|
| Save As:           | Final Sequence |        |      |
| Tags:              |                |        |      |
| Where:             | E Desktop      | 0      | •    |
| Export setting Unt | itled          | ٢      |      |
| 0                  | ptions         |        |      |
|                    | C              | Cancel | Save |
|                    |                |        |      |

[エクスポート設定] ウインドウが開きます。

3. [エクスポート設定] プルダウンメニューから [Pro Tools Session] を選択します。

| 1 | Pro Tools Session |
|---|-------------------|
|   | AAF               |
|   | HDV               |
|   | Audio             |
|   | Graphic           |
|   | scc               |
|   | TTML              |
|   | Avid Log Exchange |
|   | Tab Delimited     |
|   | AS-11             |
|   | DPX               |
|   | MXF OP1a          |
|   | OpenEXR           |
|   | MOV               |
|   | MP4               |

[Export to Pro Tools] ウインドウが開きます。

- [Export Method] でビデオ/オーディオファイルの出力方法(上から順に Video: [Link to (Don't Export) Media]、[Copy All Media]、[Consolidate Media]、[Video Mixdown]、 Audio: [Link to (Don't Export) Media]、[Copy All Media]、[Consolidate Media]) を選択 し、必要に応じてその他の項目を設定したら [Save] をクリックします。
- 5. エクスポートされる Pro Tools セッションに名前をつけ、ファイルを保存する場所に 移動し、[保存] をクリックします。

[Select Sequence] ダイアログボックスが開きます。

6. エクスポート設定時のオーディオオプションで [Ask to Exclude Audio Media From a

Previous Sequence (以前に出力したシーケンスに含まれていたオーディオを除外する)]をチェックしていた場合は、プルダウンメニューから対応するシーケンスを選択します。それ以外の場合は[なし]を選択して[OK]をクリックします。

エクスポートが開始されます。

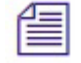

エクスポートされたセッションファイルは、.ptx が読み込み可能なすべてのバージョンの Pro Tools で開くことができますが、マーカーを含めた最高の互換性を実現するためには、 Pro Tools 2022.12 以降をお勧めします。

### Export to Pro Tools ダイアログボックス

Pro Tools セッションにエクスポートするときは、以下の設定をご確認ください。

|                                                           | 説明                                                                                                    |
|-----------------------------------------------------------|----------------------------------------------------------------------------------------------------|
| マークを使用                                                    | In/Out 間のみを出力します。                                                                                                    |
| 選択されたトラックを使用                                              | 選択されているトラックのみを出力しま<br>す。                                                                                                    |
|                                                           | これにより、「ビデオ ミックスダウン」<br>するときエクスポートに含まれるビデオ<br>の量も変わり、「カット」トラックを構<br>築するために使用されるトラックも決定<br>されます。                                                 |
| マスクマージンを有効にする                                             | プロジェクトとは異なるアスペクトレシ<br>オを使用するときのプレビューに使用し<br>ます。                                                                                                |
| Include All Video Tracks in Sequence<br>(すべてのビデオトラックを含める) | 選択すると、[Video Details] タブで選択さ<br>れたビデオトラックを出力します。                                                                                               |
|                                                           | 選択しないと、ビデオトラックを出力し<br>ません。[Video Details] タブと [Media<br>Destination] オプションは表示されなくな<br>ります。                                                     |
| Include Audio Tracks in Sequence<br>(オーディオトラックを含める)       | [すべてのトラック]、[最初の 2/4/8/16 ト<br>ラック] のオプションが選択できます。                                                                                              |
|                                                           | 選択すると、[Audio Details] タブで選択さ<br>れたビデオトラックを出力します。<br>選択しないと、ビデオトラックを出力し<br>ません。[Audio Details] タブと [Media<br>Destination] オプションは表示されなくな<br>ります。 |
| Include Markers in Sequence<br>(マーカーを含める)                 | [All Markers] をクリックすると、[Markers<br>to Export] ダイアログが開きます。出力し<br>たいマーカーを選択してください。                                                               |

| 設定(共通) | 説明                         |
|--------|----------------------------|
|        | Option+クリック(Mac)または Alt+クリ |
|        | ック (Windows) することで、同じカテ    |
|        | ゴリーのオプションを全選択/解除できま        |
|        | す。                         |

| 設定(Video Details)                   |                                                                                                    |
|-------------------------------------|----------------------------------------------------------------------------------------------------|
| Export Method                       | [Link to (Don't Export) Media]、[Copy All<br>Media]、[Consolidate Media]、[Video<br>Mixdown]                                                                                         |
|                                     | これらの設定は AAF と同じですが、<br>Video Mixdown のオプションが追加され<br>ています。Video Mixdown を選択する<br>と、含まれるすべてのトラックのすべて<br>の編集点が追加された「カットトラッ<br>ク」を作成します。選択したトラックの<br>みを出力することで、編集点の数を制限<br>することもできます。 |
|                                     | 「ミックスダウン」トラックは上位トラ<br>ックから見たときのすべての映像を一本<br>化し、フレーム精度で Pro Tools に送りま<br>す。                                                                                                    |
|                                     | Pro Tools ではビデオトラックは一本しか<br>作成できません。                                                                                                    |
|                                     | 「カットトラック」には映像は含まれ<br>ず、編集点を参照するために作成されま<br>す。一本のオフライントラックにすべて<br>の編集点が表示されます。これにより、<br>オーディオエディターが編集点の位置を<br>参照できるようにしています。                                                       |
|                                     | ファイルラッパーを選択することもでき<br>ます。デフォルトでは DNxHD LB コーデ<br>ックの MOV で、ラスターサイズはプロ<br>ジェクトフォーマットに関わらず<br>1920x1080 です。帯域幅が少ないため、特<br>に Pro Tools で複雑なセッションを使用す<br>るときは負荷が軽く便利です。               |
| Transcode Video To:<br>(ビデオトランスコード) | MOV または MXF                                                                                                    |
|                                     | MXFを選択すると、以下のコーデックが<br>使用できます。AVCL 100 DVCD                                                                                                    |

MXF を選択すると、以下のコーデックが 使用できます:AVC-Intra 100、DVCPro HD、H.264 800Kbps Proxy、HDV 720p、 XDCAM EX 35Mbits、1:1, 1:1p 10b、 DNxHD HQ、DNxHD HQX

| 設定(Video Details)             | 説明                                                                                                    |
|-------------------------------|----------------------------------------------------------------------------------------------------|
| Codec Family:<br>(コーデックファミリー) | DNxHD、DNxHR、Apple ProRes                                                                              |
|                               | [Transcode Video To] で MOV を選択した<br>ときにのみ使用できます。                                                      |
| Compression:<br>(圧縮)          | [Transcode Video To] で MOV を選択した<br>ときにのみ使用でき、[Codec Family] で選<br>択された内容により変わります。                    |
| Raster:<br>(ラスター)             | [Transcode Video To] で MOV を選択した<br>ときにのみ使用でき、[Codec Family] と<br>[Compression] で選択された内容により変<br>わります。 |

|                       | Ex                      | port to Pro Tools    |               |   |      |
|-----------------------|-------------------------|----------------------|---------------|---|------|
|                       |                         | Use Marks            |               |   |      |
| Export As: P          | ro Tools Session 🔻 📃    | Use Selected Traci   | cs            |   |      |
|                       |                         | Enable Mask Marg     | ins           |   |      |
| 🛃 Include All V       | ideo Tracks in Sequence |                      |               |   |      |
| 🛃 Include Audi        | io Tracks in Sequence   | All Tracks 🔻         |               |   |      |
| 🛃 Include Mari        | kers In Sequence        | All Markers          |               |   |      |
| Video Details         |                         |                      |               |   |      |
|                       | Export Method:          | Copy All Me          | edia          | * |      |
|                       | 🛃 Ask to Exclude Audio  | o Media from a Prev  | ious Sequence |   |      |
|                       | 🛃 Include Audio Effect  |                      |               |   |      |
|                       | 🔄 Add Audio Mixdown     |                      |               |   |      |
|                       |                         |                      |               |   |      |
|                       |                         |                      |               |   |      |
|                       |                         |                      |               |   |      |
|                       | 🜌 Embed Field Record    | er Bin Metadata in A | udio          |   |      |
|                       |                         |                      |               |   |      |
|                       |                         |                      |               |   |      |
|                       |                         |                      |               |   |      |
| Media Destina         | ations:                 |                      |               |   |      |
| Video:                |                         |                      |               |   |      |
| Audio:                |                         |                      |               |   |      |
| Salia Ar              |                         |                      | Case          |   | 5310 |
| The off bridge starts |                         |                      |               |   | adve |

| 設定(Audio Details) | 説明                                       |
|-------------------|------------------------------------------|
| Export Method     | [Link to (Don't Export) Media]、[Copy All |

[Link to (Don't Export) Media]、[Copy All Media]、[Consolidate Media]

[Copy All Media] を使用すると、リンクメ

| 設定(Audio Details)                                                                                  | 説明                                                                                                    |
|----------------------------------------------------------------------------------------------------|----------------------------------------------------------------------------------------------------|
|                                                                                                    | ディアも一緒にコピーされます。リンク<br>メディアはメディアのタイプによって<br>「Audio Files」フォルダーまたは「Video<br>Files」フォルダーにコピーされます。<br>[Link to (Don't Export) Media] では、WAV<br>(OMF) メディアは使用できません。この<br>場合け [Conv All Media] またけ                            |
|                                                                                                    | 湯日ね [Copy An Media] またね<br>[Consolidate Media] を使用するか、エクス<br>ポートの前にシーケンスをトランスコー<br>ドしてください。                                                                                                    |
| Handle Length _ フレーム<br>(のりしろの長さ)                                                                  | In 点より前と Out 点より後に追加する素<br>材のフレーム数                                                                                                    |
|                                                                                                    | [Export Method] を [Consolidate Media] に<br>設定したときにのみ使用できます。デフ<br>オルトは 60 フレームです。                                                                                                    |
| Ask to Exclude Audio Media from a Previous<br>Sequence<br>(以前のシーケンスに含まれているオー<br>ディオメディアを除外するかを尋ねる) | 以前に出力されたメディアをエクスポー<br>トファイルから除外したいときに使用し<br>ます。二重にエクスポートすることを防<br>ぐことで、エクスポート時間やディスク<br>容量を節約します。エクスポートプロセ<br>スにおいて自動的に変換された WAV や<br>エンベッドされたフィールドレコーダー<br>のメタデータも対象になります。エクス<br>ポートを実行すると、以前のシーケンス<br>を指定するように尋ねられます。 |
|                                                                                                    | [Export Method] を [Copy All Media] に設定<br>したときにのみ使用できます。                                                                                                    |
| Include Audio Effects<br>(オーディオエフェクトを含める)                                                          | 選択すると、レンダリングされたオーデ<br>ィオエフェクトと3種類のオーディオが<br>「Rendered」「Rendered Only」<br>「Unrendered」とラベリングされたフォル<br>ダーにコピーされます。選択しないと<br>「Unrendered」フォルダーのみが作成され<br>ます。                                                               |
|                                                                                                    | 「Rendered」フォルダーにはレンダリン<br>グされた(Media Composer で聞こえてい<br>たのと同じように Pro Tools で再生される<br>べき)オーディオメディアが作成されま<br>す。このフォルダーはデフォルトでミュ<br>ートされていません。このフォルダーに<br>はエフェクトが適用されていないミック                                               |

スクリップ、Audio Suite プラグインと EQ が適用されてレンダリングされたクリッ

| 設定(Audio Details)                                              | 説明                                                                                                    |
|----------------------------------------------------------------|----------------------------------------------------------------------------------------------------|
|                                                                | プ、トラックエフェクトとその設定、マ<br>スターフェーダーにより変更された音量<br>のクリップが含まれます。                                                                                                    |
|                                                                | 「Unrendered」フォルダーには同じシーケ<br>ンスのエフェクト適用前のオーディオが<br>含まれます。このフォルダーには処理さ<br>れていないオーディオ、トラックエフェ<br>クト適用前のクリップ、マスターフェー<br>ダーにより変更されていない音量(0dB)<br>のクリップが含まれます。                                                                  |
|                                                                | 「Rendered Only」フォルダを使用する<br>と、他のクリップが周りにない状態で、<br>影響を受けたオーディオをすばやく見つ<br>けて聞くことができ、処理されたオーデ<br>ィオを簡単に分離できます。 このフォル<br>ダにはレンダリングされた Audio Suite プ<br>ラグインと EQ、トラック エフェクトと<br>その設定、および適切なボリューム調整<br>を備えたマスターフェーダーが含まれま<br>す。 |
|                                                                | エフェクトが適用されたクリップは緑<br>に、エフェクトが適用されていないクリ<br>ップは青に表示されます。                                                                                                    |
|                                                                | エフェクトは、Pro Tools セッションファ<br>イルにエクスポートされる前にメイン タ<br>イムラインにレンダリングされます。 こ<br>れにより、後で追加のエクスポートのた<br>めにオーディオ エフェクトを再レンダリ<br>ングする必要がなくなります。                                                                                     |
| Add Audio Mixdown to:<br>(オーディオミックスダウンを追加)                     | モノラル、ステレオ、5.1、7.1<br>指定した形にミックスダウンされたオー<br>ディオを Pro Tools セッションの最上位ト<br>ラックに追加します。                                                                                                    |
| Include Master Fader in Mixdown<br>(ミックスダウンにマスターフェーダー<br>を含める) | [Add Audio Mixdown to] を選択したときに<br>のみ使用できます。                                                                                                    |
| Convert Sample Rate to:<br>(サンプルレートを変換)                        | プロジェクト、44.1kHz、88.2kHz、96kHz<br>から選択します。                                                                                                    |
| Convert Bit Depth to:<br>(ビットデプスを変換)                           | プロジェクト、16Bit、24Bit から選択しま<br>す。                                                                                                    |
| Convert non WAV media to BWF                                   | [Export Method] を [Copy All Media] または                                                                                                    |

| 設定(Audio Details)                                                                    | 説明                                                                                                    |
|--------------------------------------------------------------------------------------|----------------------------------------------------------------------------------------------------|
| (WAV ではないメディアを BWF に変<br>換)                                                          | [Consolidate Media] に設定したときにのみ<br>使用できます。                                                                                                    |
|                                                                                      | Pro Tools は MXF OP-Atom、WAV、AIFF<br>メディアにネイティブ対応しています<br>が、WAV に最適化されています。ファイ<br>ル変換においては、WAV に変換すること<br>をお勧めします。                                                                                                    |
|                                                                                      | このチェックボックスの有無に関わら<br>ず、Media Composer はエクスポート時に<br>互換性のないファイルを自動的に WAV<br>に変換します。例えばメディアが圧縮フ<br>ァイルでビデオインターリーブ、または<br>サンプルレートが混在しているときは、<br>オーディオは WAV に変換されます。                                                                  |
| Embed Field Recorder Bin Metadata in<br>Audio:<br>(フィールドレコーダーメタデーターを<br>オーディオにエンベッド) | Media Composer の FPS、Name、Scene、<br>Shoot Date、Sound Roll Rate、SoundRoll、<br>SoundRoll TC、Start、Take、Tape、<br>TapeID、Track Names、UBITS といったフ<br>ィールドレコーダーのメタデータを Pro<br>Tools に送ります。Pro Tools はこれらの情<br>報をダイアログのマッチングに使用しま<br>す。 |
|                                                                                      | これは、独立したトラックがマルチトラ<br>ックフィールド レコーダーを使用してセ<br>ットで録音された場合に便利です。これ<br>により、Pro Tools は編集で使用されたオ<br>ーディオ ミックスダウンから正しいテイ<br>クに戻すことができます。                                                                                               |
|                                                                                      | フィールド レコーダー メタデータの編集<br>が検出されると、それらのデータがメデ<br>ィアに埋め込まれた新しいメディア ファ<br>イルが作成され、Pro Tools セッションは<br>これらの新しいファイルを使用します。                                                                                                    |
|                                                                                      | Media Composer は、v 2022.12 より前に取<br>り込まれたファイルのメタデータの編集<br>を検出できません。2022.12 より前に取<br>り込まれたメディアは、新しいメタデー<br>タが適用されて再生成されます。このメ<br>ディアは、[Ask to Exclude Audio Media<br>from a Previous Sequence] オプションを使<br>用することで再作成されなくなります       |

#### Avid MBOX Studio サポート

Windows と Mac で Avid MBOX Studio USB オーディオインターフェースをサポートしました。設定と追加ハードウェアにより、最高8チャンネルのオーディオ入出力をサポートし、Mac と Windows でマルチチャンネルサラウンドサウンドの再生を可能にします。最高4チャンネルの遅延のないパンチインも可能です。

#### UNC ドライブのマウント

ストレージボリュームをドライブレターでマウントすると、マウントできるストレージ数 に上限があり、作業が難しくなることがあります。UNC(Universal Naming Conversion) パスを使用すれば上限はなくなり、サーバーとローカルストレージの見分けもつけやすく なります。以前のバージョンでは NEXIS ワークスペースはドライブレターでのみマウン トできました。最新バージョンではメニューに UNC パスが使用でき、Read/Write 権限も そのまま使用できます。

UNC パスは以下のような形式です: ¥¥server-name¥shared-resource-pathname

#### 前の/次の選択したクリップへ移動

新しい [Go to Previous Selected Clip] と [Go to Next Selected Clip] を使用すると、その選択の 内容に従ってタイムライン上を前後に移動できます。クリップが選択されていると、その クリップの先頭へ移動します。複数のクリップが選択されているときは、選択されている クリップ間を簡単に移動できます。どちらのコマンドもコマンドパレットにあり、キーボ ードショートカットやツールパレットに割り当てることができます。

| Go to Previous Selected Clip | ∎+ |
|------------------------------|----|
| Go to Next Selected Clip     | +0 |

### マーカーウインドウに作成日コラムを追加

マーカーウインドウに[作成日]コラムが追加されました。最新の追加されたマーカーを 参照したいときや特定の日に変更されたマーカーを確認したいときに便利です。

| 0     |      |   | Marker Name | тс          | End | Track | Part | Comment | Creation Date 🛛 🗸    |
|-------|------|---|-------------|-------------|-----|-------|------|---------|----------------------|
| 8     | 0008 | 1 | Marker 8    |             |     |       |      |         | 11/29/22 11:02:10 AM |
|       | 0007 | 0 | Marker 7    | 01:03:38:03 |     |       |      |         | 11/29/22 11:01:57 AM |
| ars   | 0006 |   | Marker 6    | 01:03:28:16 |     | V1    |      |         | 11/29/22 11:01:41 AM |
| Marke | 0005 |   | Marker 5    | 01:03:05:21 |     |       |      |         | 11/29/22 11:01:28 AM |
|       | 0004 |   | Marker 4    | 01:02:44:28 |     | V1    |      |         | 11/29/22 11:01:08 AM |
|       | 0003 |   | Marker 3    | 01:02:28:19 |     | V1    |      |         | 11/29/22 11:00:52 AM |
|       | 0002 |   | Marker 2    | 01:02:05:11 |     | V1    |      |         | 11/29/22 11:00:13 AM |
|       | 0001 |   | Marker 1    | 01:01:19:19 |     |       |      |         | 11/29/22 10:59:54 AM |
|       |      |   | o'          |             |     |       |      |         |                      |

### ビンマップ設定

新しいビンを作成したときに、デフォルトでビンマップを表示することができます。現在 のビンの状態はそのまま維持されます。Interface 設定の[ビン]タブで [Default Bin Map on for new Bins] を選択してください。

| × | Interface - Current                                                                                                    |  |  |  |  |  |  |  |
|---|----------------------------------------------------------------------------------------------------|--|--|--|--|--|--|--|
|   | General Bins Timeline & Viewers                                                                                                    |  |  |  |  |  |  |  |
|   | Bin icons and text brightness Bin highlight brightness O                                                                                                    |  |  |  |  |  |  |  |
|   | Use a custom background color for all Bin Container Sidebars         Bin Container Sidebar font         Open Sans         Font size for all Bin Container Sidebars         11                                                                                                    |  |  |  |  |  |  |  |
|   | <ul> <li>Allow custom Bin backgrounds         <ul> <li>Use Bin background color only on tabs</li> <li>Default background color for new Bins</li> <li>Default Bin Map on for new Bins</li> <li>Default font for new Bins</li> <li>Default font for new Bins</li> <li>Open Sans</li> <li>11</li> <li>Override all Bin fonts</li> <li>Open Sans</li> <li>11</li> <li>Override all Bin font sizes</li> <li>11</li> <li>Override all Bin font sizes</li> <li>11</li> <li>Override status Bar by default for new Bins</li> <li>Override Status Bar for all Bins to be</li> <li>Visible</li> </ul> </li> </ul> |  |  |  |  |  |  |  |
|   |                                                                                                    |  |  |  |  |  |  |  |
|   | OK. Cancel Apply                                                                                                    |  |  |  |  |  |  |  |

### ビンコンテナ・サイドバーでビンとフォルダーをラッソ選択

ビンコンテナで、ビンアイコンの左側でラッソすることで複数のビンとフォルダーを選択 できます。大量のアイテムを選択したいときに便利です。

### どのコラムからでもビンのアイテムをドラッグ

どのコラムを選択していても、ドラッグでビンからビンへのアイテムの移動が可能になり ました。移動のためにアイテムをクリックしてクリップ名の変更になってしまい、さらに はうっかり内容を変更してしまう危険を防ぐことができます。移動したいアイテムがあっ たら、どのコラムでも構わないのでアイテムを選択し、そのままドラッグしてください。

### ファイルのマルチチャンネルオーディオを無視

マルチチャンネルオーディオが含まれたファイルをリンクすると、Media Composer はデ

フォルトではすべてのチャンネル情報を維持します。Link 設定の [リンクオプションタブ] で [Ignore Multichannel Audio Layout from File] を選択すると、[マルチチャンネルオーディ オ] オプションの [Edit...] で設定した内容に変更してリンクできます。

#### Legal Notices

Product specifications are subject to change without notice and do not represent a commitment on the part of Avid Technology, Inc.

This product is subject to the terms and conditions of a software license agreement provided with the software. The product may only be used in accordance with the license agreement.

This product may be protected by one or more U.S. and non-U.S patents. Details are available at www.avid.com/patents.

This document is protected under copyright law. An authorized licensee of Avid Media Composer may reproduce this publication for the licensee's own use in learning how to use the software. This document may not be reproduced or distributed, in whole or in part, for commercial purposes, such as selling copies of this document or providing support or educational services to others. This document is supplied as a guide for Avid Media Composer. Reasonable care has been taken in preparing the information it contains. However, this document may contain omissions, technical inaccuracies, or typographical errors. Avid Technology, Inc. does not accept responsibility of any kind for customers' losses due to the use of this document. Product specifications are subject to change without notice.

Copyright © 2022 Avid Technology, Inc. and its licensors. All rights reserved.

#### The following disclaimer is required by Apple Computer, Inc.:

APPLE COMPUTER, INC. MAKES NO WARRANTIES WHATSOEVER, EITHER EXPRESS OR IMPLIED, REGARDING THIS PRODUCT, INCLUDING WARRANTIES WITH RESPECT TO ITS MERCHANTABILITY OR ITS FITNESS FOR ANY PARTICULAR PURPOSE. THE EXCLUSION OF IMPLIED WARRANTIES IS NOT PERMITTED BY SOME STATES. THE ABOVE EXCLUSION MAY NOT APPLY TO YOU. THIS WARRANTY PROVIDES YOU WITH SPECIFIC LEGAL RIGHTS. THERE MAY BE OTHER RIGHTS THAT YOU MAY HAVE WHICH VARY FROM STATE TO STATE.

The following disclaimer is required by Sam Leffler and Silicon Graphics, Inc. for the use of their TIFF library:

Copyright © 1988–1997 Sam Leffler Copyright © 1991–1997 Silicon Graphics, Inc.

Permission to use, copy, modify, distribute, and sell this software [i.e., the TIFF library] and its documentation for any purpose is hereby granted without fee, provided that (i) the above copyright notices and this permission notice appear in all copies of the software and related documentation, and (ii) the names of Sam Leffler and Silicon Graphics may not be used in any advertising or publicity relating to the software without the specific, prior written permission of Sam Leffler and Silicon Graphics.

THE SOFTWARE IS PROVIDED "AS-IS" AND WITHOUT WARRANTY OF ANY KIND, EXPRESS, IMPLIED OR OTHERWISE, INCLUDING WITHOUT LIMITATION, ANY WARRANTY OF MERCHANTABILITY OR FITNESS FOR A PARTICULAR PURPOSE.

IN NO EVENT SHALL SAM LEFFLER OR SILICON GRAPHICS BE LIABLE FOR ANY SPECIAL, INCIDENTAL, INDIRECT OR CONSEQUENTIAL DAMAGES OF ANY KIND, OR ANY DAMAGES WHATSOEVER RESULTING FROM LOSS OF USE, DATA OR PROFITS, WHETHER OR NOT ADVISED OF THE POSSIBILITY OF DAMAGE, AND ON ANY THEORY OF LIABILITY, ARISING OUT OF OR IN CONNECTION WITH THE USE OR PERFORMANCE OF THIS SOFTWARE.

#### The following disclaimer is required by the Independent JPEG Group:

This software is based in part on the work of the Independent JPEG Group.

This Software may contain components licensed under the following conditions:

Copyright (c) 1989 The Regents of the University of California. All rights reserved.

Redistribution and use in source and binary forms are permitted provided that the above copyright notice and this paragraph are duplicated in all such forms and that any documentation, advertising materials, and other materials related to such distribution and use acknowledge that the software was developed by the University of California, Berkeley. The name of the University may not be used to endorse or promote products derived from this software without specific prior written permission. THIS SOFTWARE IS PROVIDED ``AS IS' AND WITHOUT ANY EXPRESS OR IMPLIED WARRANTIES, INCLUDING, WITHOUT LIMITATION, THE IMPLIED WARRANTIES OF MERCHANTABILITY AND FITNESS FOR A PARTICULAR PURPOSE.

Copyright (C) 1989, 1991 by Jef Poskanzer.

Permission to use, copy, modify, and distribute this software and its documentation for any purpose and without fee is hereby granted, provided that the above copyright notice appear in all copies and that both that copyright notice and this permission notice appear in supporting documentation. This software is provided "as is" without express or implied warranty.

Copyright 1995, Trinity College Computing Center. Written by David Chappell.

Permission to use, copy, modify, and distribute this software and its documentation for any purpose and without fee is hereby granted, provided that the above copyright notice appear in all copies and that both that copyright notice and this permission notice appear in supporting documentation. This software is provided "as is" without express or implied warranty.

#### Copyright 1996 Daniel Dardailler.

Permission to use, copy, modify, distribute, and sell this software for any purpose is hereby granted without fee, provided that the above copyright notice appear in all copies and that both that copyright notice and this permission notice appear in supporting documentation, and that the name of Daniel Dardailler not be used in advertising or publicity pertaining to distribution of the software without specific, written prior permission. Daniel Dardailler makes no representations about the suitability of this software for any purpose. It is provided "as is" without express or implied warranty.

Modifications Copyright 1999 Matt Koss, under the same license as above.

Copyright (c) 1991 by AT&T.

Permission to use, copy, modify, and distribute this software for any purpose without fee is hereby granted, provided that this entire notice is included in all copies of any software which is or includes a copy or modification of this software and in all copies of the supporting documentation for such software.

THIS SOFTWARE IS BEING PROVIDED "AS IS", WITHOUT ANY EXPRESS OR IMPLIED WARRANTY. IN PARTICULAR, NEITHER THE AUTHOR NOR AT&T MAKES ANY REPRESENTATION OR WARRANTY OF ANY KIND CONCERNING THE MERCHANTABILITY OF THIS SOFTWARE OR ITS FITNESS FOR ANY PARTICULAR PURPOSE.

This product includes software developed by the University of California, Berkeley and its contributors.

The following disclaimer is required by Paradigm Matrix:

Portions of this software licensed from Paradigm Matrix.

The following disclaimer is required by Ray Sauers Associates, Inc.:

"Install-It" is licensed from Ray Sauers Associates, Inc. End-User is prohibited from taking any action to derive a source code equivalent of "Install-It," including by reverse assembly or reverse compilation, Ray Sauers Associates, Inc. shall in no event be liable for any damages resulting from reseller's failure to perform reseller's obligation; or any damages arising from use or operation of reseller's products or the software; or any other damages, including but not limited to, incidental, direct, indirect, special or consequential Damages including lost profits, or damages resulting from loss of use or inability to use reseller's products or the software for any reason including copyright or patent infringement, or lost data, even if Ray Sauers Associates has been advised, knew or should have known of the possibility of such damages.

The following disclaimer is required by Videomedia, Inc.:

"Videomedia, Inc. makes no warranties whatsoever, either express or implied, regarding this product, including warranties with respect to its merchantability or its fitness for any particular purpose."

"This software contains V-LAN ver. 3.0 Command Protocols which communicate with V-LAN ver. 3.0 products developed by Videomedia, Inc. and V-LAN ver. 3.0 compatible products developed by third parties under license from Videomedia, Inc. Use of this software will allow "frame accurate" editing control of applicable videotape recorder decks, videodisc recorders/players and the like."

The following disclaimer is required by Altura Software, Inc. for the use of its Mac2Win software and Sample Source Code: ©1993–1998 Altura Software, Inc.

The following disclaimer is required by Ultimatte Corporation:

Certain real-time compositing capabilities are provided under a license of such technology from Ultimatte Corporation and are subject to copyright protection.

The following disclaimer is required by 3Prong.com Inc.:

Certain waveform and vector monitoring capabilities are provided under a license from 3Prong.com Inc.

The following disclaimer is required by Interplay Entertainment Corp.:

The "Interplay" name is used with the permission of Interplay Entertainment Corp., which bears no responsibility for Avid products. This

product includes portions of the Alloy Look & Feel software from Incors GmbH.

This product includes software developed by the Apache Software Foundation (http://www.apache.org/).

#### © DevelopMentor

This product may include the JCifs library, for which the following notice applies: JCifs © Copyright 2004, The JCIFS Project, is licensed under LGPL (http://jcifs.samba.org/). See the LGPL.txt file in the Third Party Software directory on the installation CD.

Avid Interplay contains components licensed from LavanTech. These components may only be used as part of and in connection with Avid Interplay.

#### Attn. Government User(s). Restricted Rights Legend

U.S. GOVERNMENT RESTRICTED RIGHTS. This Software and its documentation are "commercial computer software" or "commercial computer software documentation." In the event that such Software or documentation is acquired by or on behalf of a unit or agency of the U.S. Government, all rights with respect to this Software and documentation are subject to the terms of the License Agreement, pursuant to FAR §12.212(a) and/or DFARS §227.7202-1(a), as applicable.

#### Trademarks

Avid, the Avid Logo, Avid Everywhere, Avid DNXHD, Avid DNXHR, Avid NEXIS, AirSpeed, Eleven, EUCON, Interplay, iNEWS, ISIS, Mbox, MediaCentral, Media Composer, NewsCutter, Pro Tools, ProSet and RealSet, Maestro, PlayMaker, Sibelius, Symphony, and all related product names and logos, are registered or unregistered trademarks of Avid Technology, Inc. in the United States and/or other countries. The Interplay name is used with the permission of the Interplay Entertainment Corp. which bears no responsibility for Avid products. All other trademarks are the property of their respective owners. For a full list of Avid trademarks, see: http://www.avid.com/US/about-avid/ legal-notices/trademarks.

Adobe and Photoshop are either registered trademarks or trademarks of Adobe Systems Incorporated in the United States and/or other countries. Apple and Macintosh are trademarks of Apple Computer, Inc., registered in the U.S. and other countries. Windows is either a registered trademark or trademark of Microsoft Corporation in the United States and/or other countries. All other trademarks contained herein are the property of their respective owners.

What's New for Media Composer • Created 12/20/22